# INVESTMENT ANALYSIS MONTHLY EXAMPLE WITH REVENUE & EXPENSES PROJECTIONS

#### Canadian Example

Including application of Incremental Cash Flow Analysis

#### INTRODUCTION

This is an investment analysis example where the investment generates revenues and incurs expenses, which are projected monthly in order to establish the monthly cash flows. It also illustrates the application of incremental cash flow analysis.

This example is for manufacturing but the analysis applies to profit and non profit organizations such as government, universities, hospitals and service industries. Any situation where;

- 1. An investment is made in plant, equipment or facilities to produce the product or service or to create cost savings.
- 2. The investment generates revenues from the sale of products or for the delivery of services.
- 3. Operating expenses are incurred for labor, materials, utilities, insurance, increased overhead etc.

#### **VERIFYING YOUR ANALYSIS**

You can compare your analysis against the two Investit Examples;

- 1. Invest Rev & Exp Monthly Proj. Part A
- 2. Invest Rev & Exp Monthly Proj. Part B

| Investit Templates                           | Investit Templates My Templates      |   | My Projects | Investit Examples |
|----------------------------------------------|--------------------------------------|---|-------------|-------------------|
| Select Project to Open                       |                                      |   | Description |                   |
| Invest Decisions Year<br>Customized Template | ly Projections                       | - |             |                   |
| Invest Expenses Analy                        | Invest Expenses Analysis Supplier A  |   |             |                   |
| Invest Expenses Analy                        | sis Supplier B                       |   |             |                   |
| Projection Wizard Year                       | ly Practice Set                      |   |             |                   |
| Invest Decisions Mont                        | Invest Decisions Monthly Projections |   |             |                   |
| A1 Invest Rev & Exp Monthly Proj. Part A 🗲 🗕 |                                      | = |             |                   |
| A1 Invest Rev & Exp Mo                       | onthly Proj. Part B 🗲 🗕              |   |             |                   |
| Projection Wizard Mont                       | thly Practice Set                    |   |             |                   |

#### EXAMPLE

An organization is considering expanding their production facilities to generate more sales revenue.

#### **OPTION A.**

The organization can spend \$11,000,000 to expand their New Jersey plant to increase the production and sales of Product A & B. What is there return on investment and is it acceptable?

#### OPTION B.

For \$15,000,000 they can also add a new product called Product Z. In addition, if they spend \$15,000,000 they can lower the unit cost of producing produce A and B resulting in additional savings.

## The organizations minimum acceptable Internal Rate of Return (IRR)

The organizations minimum acceptable rate of return using the Internal Rate of Return is 12.00% (Before Tax). If the investment doesn't provide a return (IRR) of at least 12.00% it should be rejected.

#### The decision

Should the organization invest \$11,000,000 or \$15,000,000? This question is answered using incremental cash flow analysis. The steps are;

- 1. Enter the information for the \$11,000,000 investment and save the project
- 2. Using "Save As" create a second copy of the \$11,000,000 analysis with a new project name
- 3. Modify the copy of the \$11,000,000 analysis to create the \$15,000,000 analysis and save
- 4. Use the "Incremental Cash Flow Report" to compare the two options and to decide;
  - a) Is the financial return on the \$11,000,000 plant expansion acceptable?
    - b) If the \$11,000,000 investment is acceptable, can the \$15,000,000 investment be justified?
    - c) What is the financial return on the additional \$4,000,000? Is it acceptable?

This is an example of "Mutually Exclusive Investments" The organization can;

- 1. Do nothing
- 2. Invest \$11,000,000 to increase the sales of Product A & B or
- 3. Invest \$15,000,000 to increase the sales of Products A & B and add product Z.

They can only choose one of the options.

## **OPTION A Should the \$11,000,000 be invested?**

#### **Project Info Folder**

Project Name: Hamilton \$11M Expansion Project Description: Increased production for Product's A & B Analysis Period: 10 Years Analysis Start Date: March 2010

#### **Investor Folder**

Marginal Tax Rate 33.00% % of Capital Gain: 50.00% Desired Return or Discount Rate (Before Tax): 12.00% Short Term Rates for calculating the Modified Internal Rate of Return (MIRR) Short Term Financing Rate (Before Tax): 7.00% Short Term Reinvestment Rate (Before Tax): 2.50%

#### **Investment Folder**

Plant Expansion: \$11,000,000 Year 2010 March CCA Rate: 30.00%

## Working Capital Folder

Working Capital: \$200,000 Year 2010 March

#### **Expenses Folder**

**Labor:** \$60,000 per month for 12 months then increasing at 2.00% per year compounding for 2 years then 3.00% compounding per year

Materials: 40.00% of Revenues

**Repairs & Maintenance:** \$20,000 per Month for 12 months then increasing at 3.00% compounding per year

**Utilities**: \$3,000 per month for 12 months then increasing at 4.00% compounding per year **Marketing and Sales Fixed Cost**: \$60,000 per month for 12 months then increasing at 4.00% per year compounding

Sales commission: 20.00% of revenue

## **Revenue Folder**

The new facilities produce two product versions. Product A and B. Projected pricing and sales are;

**Product A** 

**Price:** Year 1. \$3,000 per Unit for the first 12 months then increasing at 3.00% per year compounding

Quantity (Sales per Month):

Year 2010: 100 per month.

Year 2011: 150 per month then increasing at 6.00% per year compounding

#### Product B

**Price:** Year 1. \$4,500 per unit increasing at 4.00% per year compounding **Quantity (Sales per Month):** 

Year 2010: 50 per month for 12 months then increasing at 3.00% per year compounding for 2 years then 5.00% compounding per year

#### **Financing Folder**

The organization's bank approved the following loan to fund the expansion. Start Date: March 2010 Type: Standard Mortgage Amount: \$3,000,000 Time Period: 7 years Amortization Period: 7 years Interest Rate: 7.00% per year Payments: Monthly Compounding Period: Monthly

#### Salvage Value Folder

Salvage Value: \$300,000 Disposition Costs: 10.00% of Salvage Value

## **OPTION B Should \$15,000,000 be invested?**

Create a second version of the \$11,000,000 investment using "Save As" and make the following changes

## **Project Info Folder**

Project Name: Change to "Hamilton \$15M Expansion" Project Description: Change to "Production for Product's A, B & Z"

#### **Investor Folder**

No change

Investment Folder Investment: Change to \$15,000,000

#### **Working Capital Folder**

Working Capital: Change to \$260,000

## **Revenue Folder**

**Important Note:** Make the changes to the Revenue Folder before making the changes to the Expenses folder

Why? Because the "Materials" and "Sales Commission" expenses are a "% of the Revenue(s) for Products A, B & Z

The new facilities produce three product versions. Projected pricing and sales are:

Product A No change

Product B No change

#### Product Z

Add the information for the product Z

**Price:** Year 1. \$2,100 per Unit increasing at 4.00% per year compounding **Quantity (Sales per Month):** Year 2010: 35 per month then increasing at 7.00% per year compounding

#### **Expenses Folder**

**Labor:** Change from \$60,000 to \$80,000 per Month for 12 months then increasing at 2.00% per year compounding" for 2 years then 3.00% compounding per year

#### Materials:

Change from 40.00% to 37.00% of Revenues Change the "% of Revenue(s)" from 40.00% of the revenue for Product A & B to 37.00% of Products A, B and Z

Notes:

Material costs have been reduced from 40.00% to 37.00% of sales because of economies of scale

**Repairs & Maintenance:** Change from \$20,000 per month to \$25,000 per Month for 12 months then increasing at 3.00% compounding per year

Utilities: Change to \$3,700 per month for 12 months then increasing at 4.00% compounding per year Marketing and Sales Fixed Cost: Change from \$60,000 to \$70,000 per Month for 12 months then increasing at 4.00% per year compounding Sales commission: 20.00% of revenue. No change Change the "% of Revenue(s)" from 20.00% of the revenue for Product A & B to 20.00% of Products A, B and Z

## **Financing Folder**

No change

#### Salvage Value Folder

Salvage Value: Change to \$400,000

## **INSTRUCTIONS FOR ENTERING THE PROJECT**

#### **Template selection**

The selection of the appropriate template is based on the following;

- 1. The analysis involves revenue and expenses
- 2. Projections are Monthly in order to establish the monthly cash flows
- 3. Use the "Project Comparison Report" or the "Incremental Cash Flow Report" to compare the two options

Template: Invest Revenue & Expenses Monthly projections

#### **INSTRUCTIONS FOR ENTERING OPTION A: \$11,000,000 EXPANSION**

#### Getting started

The first step is to open the Investit Template "Invest Revenue & Expenses Monthly" as follows:

1. Open Investit Decisions.

2. Select the New Project Folder then select the Investit Templates folder

| 📫 հ          | nvestit Deo                          | cisions       |                  |            |                    |    |     |  |
|--------------|--------------------------------------|---------------|------------------|------------|--------------------|----|-----|--|
| <u>F</u> ile | <u>R</u> eports                      | <u>T</u> ools | <u>U</u> tilites | Investit   | <u>A</u> ctivation | He | elp |  |
|              | Investit Templates My Templates      |               |                  |            |                    |    |     |  |
| 5            | elect Tem                            | plate fo      | r New Pro        | oject      |                    |    |     |  |
|              | Invest De                            | ecisions      | Yearly P         | rojection  | s                  |    |     |  |
|              | Invest Ex                            | penses        | Only Yea         | rly        |                    |    |     |  |
|              | Invest Re                            | evenue &      | & Expensi        | es Yearly  |                    |    |     |  |
| [            | Invest Decisions Monthly Projections |               |                  |            |                    |    |     |  |
|              | Invest Ex                            | penses        | Only Mor         | ithly      |                    |    |     |  |
|              | Invest Re                            | evenue &      | & Expensi        | es Monthly | / 🔶 👘              |    |     |  |
| [            | Replacer                             | ment De       | cisions <b>`</b> | early Pro  | jections           |    |     |  |
|              | Keep Exp                             | enses         | Only Year        | iy         |                    |    |     |  |
|              | Keep Re                              | venue &       | Expense          | s Yearly   |                    |    |     |  |
|              | Replace                              | Expensi       | es Only Y        | early      |                    |    |     |  |
|              | Replace                              | Revenu        | e & Expei        | nses Year  | 1y                 |    | -   |  |
|              |                                      |               | Open             | Help       |                    |    |     |  |

3. Select and open the Investit template "Invest Revenue & Expenses Monthly". The analysis period dialog will open at this point.

4. Enter 10 years and click OK

| 💕 Enter or change the Analysis Time Period 💦 🔀         |  |  |  |  |  |  |  |  |  |  |
|--------------------------------------------------------|--|--|--|--|--|--|--|--|--|--|
| For how many years do you wish to analyze the project? |  |  |  |  |  |  |  |  |  |  |
| Analysis Time Period10 years                           |  |  |  |  |  |  |  |  |  |  |
| OK Cancel Help                                         |  |  |  |  |  |  |  |  |  |  |

## **Project Info Folder**

- 1. Enter the Project Name: Hamilton \$11M Expansion
- 2. Enter Description: Increased production for Product's A & B
- 3. Enter Purchase Price: \$11,000,000
  - Change Entry Information
- 4. Click on the Change Entry Information button. A dialog window will pop up.
- 5. Select the following

| Entry Information     |                   |        |   |
|-----------------------|-------------------|--------|---|
| Start Date            | 1                 |        |   |
| C Year 1, Year 2 etc. | © 2006, 2007 etc. | 2010 🔶 | - |
| Starting Month March  | ← ▼               |        |   |
| ок                    | Cancel            | Help   |   |

Your entries in the Project Info folder should look like this;

| Project<br>Info. | Inves      | stor    | Investment        | Working<br>Capital | Expenses |
|------------------|------------|---------|-------------------|--------------------|----------|
| - Report He      | aders      |         |                   |                    |          |
| Project Na       | me         | Hamilto | on \$11M Expansi  | on 🗲               |          |
| Project De       | scription  | Increas | ed production for | Product's A & B 🗲  | <b>H</b> |
| - Analysis T     | ime Perio  | a b     |                   |                    |          |
| 10               | ) Years    |         | Change Analys     | is Time Period     |          |
| - Entry Infor    | mation –   |         |                   |                    |          |
| Enter Reve       | enue and E | xpenses | s Monthly Cha     | ange Entry Informa | tion     |
| Starting Da      | ate March  | 2010    |                   |                    |          |

#### **Investor Folder**

- 1. Enter Investor's Marginal Tax Rate: 33.00%
- Enter the Discount Rate Before Tax: 12.00%
   Notes: The Discount Rate is used to calculate the Net Present Value and Net Effective Rent The program automatically calculates the Discount Rate After Tax
- 3. Enter Short Term Rates Before Tax Financing Rate: 7.00% Reinvestment Rate: 2.50%

The investor folder should look like this;

| Project Investor                                                                                                    | Investment Ca                                 | orking<br>apital Expenses                                             | Revenue              |
|----------------------------------------------------------------------------------------------------|-----------------------------------------------|-----------------------------------------------------------------------|----------------------|
| <ul> <li>Turn off Tax Calculatio</li> <li>Investor's Marginal Tax R</li> <li>Tax Calculation on Sale</li> <li>Percentage of Capita</li> <li>Income Tax</li> </ul> | ns<br>ate 33.00%<br>based on<br>I Gain 50.00% | Short Term Rates<br>Before Tax<br>Financing Rate<br>Reinvestment Rate | → 7.000%<br>→ 2.500% |
| Discount Rate or Desired<br>Before Tax<br>After Tax                                                                                                    | I Return on Investment<br>12.00%<br>7.80%     | After Tax<br>Financing Rate<br>Reinvestment Rate                      | 4.550%<br>1.625%     |

### **Investment Folder**

Investment: \$11,000,000 Year 2010 March Depreciation: 200% Declining Balance. Recovery Period: 7 years

#### The Investment folder should appear like this;

| Project Investor                 | Investr | nent   | Workir<br>Capit | ng Expenses         | Ì        | Rever       | nue Ì         | Financing                 |  |
|----------------------------------|---------|--------|-----------------|---------------------|----------|-------------|---------------|---------------------------|--|
| CCA Claim Option: Full CCA Claim |         |        |                 |                     |          |             |               |                           |  |
| Inflate                          | ,       |        |                 | CC                  | CA Cla   | aim Settii  | ng            |                           |  |
| Description                      | Amount  | Year   | Month           | CCA Class           |          | CCA<br>Rate | First<br>Year | Claim CCA<br>in Last Year |  |
| Land                             | \$0     | 2010 🔄 | Mar 🖃           | Land                | -        |             |               |                           |  |
| Building                         | \$0     | 2010 📃 | Mar 🗾           | Building            | -        | 4.00%       | 50.00%        |                           |  |
| Equipment & Machinery            | \$0     | 2010 🖃 | Mar 🗾           | Equipment/Machinery | <u>_</u> | 30.00%      | 50.00%        |                           |  |

- 1. Individually Delete rows 'Land' and 'Building' by selecting the row and clicking on the "Delete" button.
- 2. Change 'Equipment & Machinery' to 'Plant Expansion'
- 3. Complete the folder as follows

The Investment folder should now look like this;

| Project Inve                     | estor <b>in</b>           | vestment | V V   | Vorking<br>Capital | Expenses | F           | Revenue       | Ì                         |  |  |  |
|----------------------------------|---------------------------|----------|-------|--------------------|----------|-------------|---------------|---------------------------|--|--|--|
| CCA Claim Option: Full CCA Claim |                           |          |       |                    |          |             |               |                           |  |  |  |
| Inflate                          | Inflate CCA Claim Setting |          |       |                    |          |             |               |                           |  |  |  |
| Description                      | Amount                    | Year     | Month | CCA                | Class    | CCA<br>Rate | First<br>Year | Claim CCA<br>in Last Year |  |  |  |
| Plant Expansion <del> –</del>    | \$ 11,000,000             | 2010 🗾   | Mar 🗾 | Equipment/Mac      | hinery 🗾 | 30.00%      | 50.00%        | <b>v</b>                  |  |  |  |

## **Working Capital Folder**

Working Capital: \$200,000 Year 2010 March

1. Enter \$200,000 directly into the grid for 2010 March

The Working Capital folder should look like this;

| Project<br>Info. | Investo         | r Investment               | Working<br>Capital | Expenses      | Revenue     |  |  |  |  |
|------------------|-----------------|----------------------------|--------------------|---------------|-------------|--|--|--|--|
| Working Capital  | Working Capital |                            |                    |               |             |  |  |  |  |
| Descriptio       | n               | Entry (                    | Choice             | 2010 Ma       | ar 2010 Apr |  |  |  |  |
| Working Capital  |                 | Add or Subtract (-) Workin | g Capital          | <b></b> \$ 20 | 0,000 \$ 0  |  |  |  |  |

## **Expenses Folder**

**Labor:** \$60,000 per month for 12 months then increasing at 2.00% per year compounding for 2 years then 3.00% compounding per year

Materials: 40.00% of Revenues

**Repairs & Maintenance:** \$20,000 per month for 12 months then increasing at 3.00% compounding per year

**Utilities**: \$3,000 per month for 12 months then increasing at 4.00% compounding per year **Marketing & Sales Fixed Cost**: \$60,000 per month for 12 months then increasing at 4.00% per year compounding

Sales commissions: 20.00% of revenue

| The expenses f | older | should | look | like | this; |
|----------------|-------|--------|------|------|-------|
|----------------|-------|--------|------|------|-------|

| Project<br>Info. | Investo | or Investme          | ent      | Vorking<br>Capital | Expen   | ses |          |
|------------------|---------|----------------------|----------|--------------------|---------|-----|----------|
| Expenses         |         |                      |          |                    |         |     |          |
| Descrip          | otion   | Entry Choic          | ce       | Qty                | Categor | y   | 2010 Mar |
| Labor            |         | \$ per Mo            | Ŧ        | —                  | Common  | -   | \$0      |
| Materials        |         | \$ per Mo            | Ŧ        |                    | Common  | *   | \$0      |
| Repairs & Mainte | nance   | \$ per Mo            | <b>T</b> | —                  | Common  | *   | \$0      |
| Utilities        |         | \$ per Mo            | <b>v</b> | —                  | Common  | *   | \$0      |
| Insurance        |         | \$ per Mo            | Ŧ        | —                  | Common  | *   | \$0      |
| Incremental Over | rhead   | \$ per Mo            | <b>v</b> |                    | Common  | +   | \$0      |
| Rent             |         | \$ per Sq. Ft per Yr | *        | (                  | Common  | *   | \$ 0.00  |

Steps for setting up the folder

- 1. Select row 2 'Materials'
- 2. Select the entry choice '% of Revenues'. The % of Revenue window will pop up. There will only be one option available check it and Press OK. We will have to return here after we set up the Revenue folder.
- 3. Select row with description 'Insurance'
- 4. Enter description 'Marketing & Sales Fixed Costs'
- 5. Select row with description 'Incremental Overhead'
- 6. Enter description 'Sales Commissions'.
- 7. Select entry choice '% of Revenue'. The % of Revenue window will pop up. There will only be one option available check it and Press OK. We will have to return here after we set up the Revenue folder.
- 8. Select row with description 'Rent'
- 9. Click on the Delete button

|   | Project<br>Info. | Investo                           | r Investment    | Ì  | Working<br>Capital | Expens   | ies            |
|---|------------------|-----------------------------------|-----------------|----|--------------------|----------|----------------|
| Г | Expenses         |                                   |                 |    |                    |          |                |
|   | Descr            | iption                            | Entry Choice    |    | Qty                | Category | 2010 Mar       |
|   | Labor            |                                   | \$ per Mo       |    | —                  | Common   | <b>- 1</b> \$0 |
|   | Materials        |                                   | % of Revenue(s) | Ψ. |                    | Common 🛛 | 0.00%          |
|   | Repairs & Maint  | enance                            | \$ per Mo       | Ψ. |                    | Common   | <b>1</b> \$0   |
|   | Utilities        |                                   | \$ per Mo       | Ψ. |                    | Common   | <b>1</b> \$0   |
|   | Marketing & Sal  | es Fixed Co                       | \$ per Mo       | Ψ. |                    | Common   | <b>1</b> \$0   |
|   | Sales Commissi   | Sales Commissions % of Revenue(s) |                 | Ψ. |                    | Common   | 0.00%          |

The Expenses folder should now look like this;

Entering the Expenses

**Labor:** \$60,000 per month for 12 months then increasing at 2.00% per year compounding for 2 years then 3.00% compounding per year

- 1. Select row 1 'Labor'
- 2. Click on the Projection Wizard button and enter the data as follows

| Projection Wizard       |                                |                        |                                     |                                                              |                                                                 |                                            |                                                       | ×                   |
|-------------------------|--------------------------------|------------------------|-------------------------------------|--------------------------------------------------------------|-----------------------------------------------------------------|--------------------------------------------|-------------------------------------------------------|---------------------|
| Entry Information       |                                |                        |                                     |                                                              |                                                                 |                                            |                                                       |                     |
| Description: Labor      |                                |                        |                                     |                                                              |                                                                 |                                            |                                                       |                     |
| Entry Choice: \$ per M  | 0                              |                        |                                     |                                                              |                                                                 |                                            |                                                       |                     |
| Projections             |                                |                        |                                     |                                                              |                                                                 |                                            |                                                       |                     |
|                         | Select                         |                        | Start                               | Date                                                         | Time P                                                          | eriod                                      |                                                       |                     |
| Paid                    | Project<br>Entry Using 🗸       | Entry                  | Year                                | Month                                                        | To<br>End ↓Yrs                                                  | Mos                                        | Increase                                              | Cont. Proj.         |
| Monthly for 12 Months 💌 | Annual Compounding 📃 🗾         | \$ 60,000.00           | 2010 🔄                              | Mar 🗾                                                        | 3                                                               | - 0 -                                      |                                                       | <b>▲</b>            |
|                         | Annual Compounding             |                        | 2013                                | Mar 🗕                                                        | <b>F</b> 7                                                      | - 0 -                                      |                                                       |                     |
|                         | T<br>Select                    | Labor<br>Entry<br>2010 | Dijection D<br>Choice: \$ pe<br>Mar | escription<br>r Month<br>\$60,000.0<br>Compound<br>then Comp | 0 per Month p<br>ding at 2.00%<br>bounding at 3.<br>Print Repor | aid monthl<br>per year f<br>00% per y<br>t | y for 12 mon<br>or next 2 yea<br>ear for next<br>Help | hs<br>rs<br>7 years |
|                         | <u>N</u> ew Proj<br>Delete Pro | ection<br>ojection     | <u>I</u> nse<br>Delete              | rt Projectio<br>All Projecti                                 | n<br>ons                                                        | T <u>P</u> roje                            | ction Descr                                           | iption              |

- 3. Click OK on the Projection Description window to return to the Projection Wizard
- 4. Click OK on the Projection Wizard window to save your entries and return to the Expenses folder

#### Materials: 40.00% of Revenues

- Select row with description 'Materials'
   Click on the Projection Wizard button and enter the data as follows

| 👫 F  | Projection Wizard      |                         |        |        |                        |              |                |                | ×           |
|------|------------------------|-------------------------|--------|--------|------------------------|--------------|----------------|----------------|-------------|
| En   | try Information        |                         |        |        |                        |              |                |                |             |
| D    | escription: Materia    | ls                      |        |        |                        |              |                |                |             |
| E    | ntry Choice: % of Re   | evenue(s)               |        |        |                        |              |                |                |             |
|      |                        |                         |        |        |                        |              |                |                |             |
| - Pr | ojections              |                         |        |        |                        |              |                |                |             |
|      |                        | Select                  |        | Start  | Date                   | Time F       | Period         |                |             |
|      | Enter                  | Project<br>Entry Using  | %↓     | Year   | Month                  | To<br>End    | s Mos          | Increase       | Cont. Proj. |
| M    | onthly for 12 Months 🗾 | Constant (Fill Right) 🗾 | 40.00% | 2010 📩 | Mar 🗾                  | 10           | <u> </u>       |                | <u> </u>    |
|      |                        |                         |        |        |                        | 1 I          |                |                |             |
|      |                        |                         |        |        |                        | •            |                |                |             |
|      |                        |                         |        | 101    | rojection              | Descriptio   | on             |                |             |
|      |                        |                         |        | Mat    | terials                |              |                |                |             |
|      |                        |                         |        | Ent    | ry Choice: %           | of Revenue   | (s)            |                |             |
|      |                        |                         |        |        | Sales Revenu           | e Product A  |                |                |             |
|      |                        |                         |        | 201    | sales Revenu<br>10 Mar | 40.00%       | of Revenu      | e(s) for 12 m  | onths       |
|      |                        |                         |        |        |                        | Constar      | nt per year    | for next 9 yea | ars 🔺       |
|      |                        |                         |        |        |                        |              |                |                |             |
|      |                        |                         |        |        | <u>0</u> K             | <u>P</u> rir | nt Report      | <u>H</u> e     | ip          |
|      |                        |                         |        |        |                        |              |                |                |             |
|      |                        | New Projec              | tion   | Įns    | ert Projectio          | on           | <u>P</u> rojec | tion Descri    | ption       |
|      |                        | <u>D</u> elete Proje    | ction  | Delet  | e All Projec           | tions        |                |                |             |

**Repairs & Maintenance:** \$20,000 per month for 12 months then increasing at 3.00% compounding per year.

- 1. Select row with description 'Repairs & Maintenance'
- 2. Click on the Projection Wizard button and enter the data as follows

| 📑 Projection Wizard               |                                 |                   |                                                           |                                                           |                                |                                           |                                         |                   |
|-----------------------------------|---------------------------------|-------------------|-----------------------------------------------------------|-----------------------------------------------------------|--------------------------------|-------------------------------------------|-----------------------------------------|-------------------|
| - Entry Information               |                                 |                   |                                                           |                                                           |                                |                                           |                                         |                   |
| Description: Repairs & Mainte     | nance                           |                   |                                                           |                                                           |                                |                                           |                                         |                   |
| Entry Choice: \$ per Mo           |                                 |                   |                                                           |                                                           |                                |                                           |                                         |                   |
| Projections                       |                                 |                   |                                                           |                                                           |                                |                                           |                                         |                   |
|                                   | Select                          |                   | Start                                                     | Date                                                      | Tim                            | e Period                                  |                                         |                   |
| Paid Pro                          | bject<br>htry Using 🕁           | Entry             | Year                                                      | Month                                                     | To<br>End                      | Yrs Mos                                   | Increase                                | Cont. Proj.       |
| Monthly for 12 Months 🗾 Annual Co | ompounding 🔄 🗾                  | \$ 20,000.00      | 2010 🗾                                                    | Mar 🗾                                                     | 10                             | 0 - 0 -                                   | 3.00%                                   | <u> </u>          |
| 1                                 |                                 |                   | Projection<br>epairs & Main<br>ntry Choice: \$<br>010 Mar | n Descript<br>tenance<br>\$ per Month<br>\$20,00<br>Compo | ion<br>00.00 per<br>bunding af | Month paid mo<br>t 3.00% per ye<br>Report | onthly for 12<br>ear for next s<br>Help | months<br>9 years |
|                                   | <u>N</u> ew Proje<br>Delete Pro | ection<br>jection | <u>i</u> nser<br><u>D</u> elete /                         | t Projection<br>All Projectio                             | ins                            | <u>P</u> roject                           | ion Descrij                             | otion             |

Utilities: \$3,000 per month for 12 months then increasing at 4.00% compounding per year

- Select row with description 'Utilities'
   Click on the Projection Wizard button and enter the data as follows

| Projection Wizard       |                        |             |                                                     |                                                     |                            |                                  |                             |                                       |                   | X |
|-------------------------|------------------------|-------------|-----------------------------------------------------|-----------------------------------------------------|----------------------------|----------------------------------|-----------------------------|---------------------------------------|-------------------|---|
| Entry Information       |                        |             |                                                     |                                                     |                            |                                  |                             |                                       |                   |   |
| Description: Utilities  |                        |             |                                                     |                                                     |                            |                                  |                             |                                       |                   |   |
| Entry Choice: \$ per Mo | 1                      |             |                                                     |                                                     |                            |                                  |                             |                                       |                   |   |
| Projections             | ,                      |             |                                                     |                                                     |                            |                                  |                             |                                       |                   |   |
| Tojoodono               | Select                 |             | Start                                               | Date                                                | Ti                         | me Per                           | iod                         |                                       |                   |   |
| Paid                    | Project<br>Entry Using |             | Year                                                | Month                                               | To<br>End                  | Yrs                              | Mos                         | Increase                              | Cont. Proj.       |   |
| Monthly for 12 Months 🖃 | Annual Compounding     | \$ 3,000.00 | 2010 🗾                                              | Mar 🗾                                               | ~                          | 10 🖃                             | 0 🖃                         | 4.00%                                 |                   |   |
|                         |                        |             | Trojectic<br>Utilities<br>Entry Choice:<br>2010 Mar | Son Descrip<br>\$ per Month<br>\$3,00<br>Comp<br>2K | tion<br>00.00 p<br>poundir | er Month<br>ng at 4.0<br>nt Repo | n paid mo<br>0% per y<br>rt | nthly for 12<br>rear for next<br>Help | months<br>9 years | - |
|                         | New Projectio          | n           | insert Pi                                           | rojection<br>Projections                            |                            |                                  | <u>P</u> roject             | tion Descri                           | otion             |   |
|                         |                        |             | Defete All                                          | rojections                                          |                            |                                  |                             |                                       |                   |   |

**Marketing & Sales Fixed Cost**: \$60,000 per month for 12 months then increasing at 4.00% per year compounding

- 1. Select row with description 'Marketing & Sales Fixed Cost'
- 2. Click on the Projection Wizard button and enter the data as follows

| 💕 Projection Wizard     |                        |              |                      |                           |          |           |          |               | - D         |
|-------------------------|------------------------|--------------|----------------------|---------------------------|----------|-----------|----------|---------------|-------------|
| Entry Information       |                        |              |                      |                           |          |           |          |               |             |
| Description: Marketir   | ng & Sales Fixed Costs |              |                      |                           |          |           |          |               |             |
| Entry Choice: \$ per Mo | 0                      |              |                      |                           |          |           |          |               |             |
| Projections             | -                      |              |                      |                           |          |           |          |               |             |
|                         | Foloat                 |              | Start                | Date                      | Ті       | me Per    | ind      |               |             |
|                         | Proiect                |              | Otan                 |                           | То       |           | .04      |               |             |
| Paid                    | Entry Using 🔻          | Entry        | Year                 | Month                     | End      | Yrs       | Mos      | Increase      | Cont. Proj. |
| Monthly for 12 Months 💌 | Annual Compounding 📃 🗾 | \$ 60,000.00 | 2010 🔄               | Mar 🗾                     | •        | 10 🖃      | 0 🖃      | 4.00%         | <u> </u>    |
|                         |                        |              |                      |                           | ↑        |           |          | <b>≜</b>      |             |
|                         |                        | _            |                      |                           | <u> </u> |           |          |               |             |
|                         |                        | 1            | Projection           | Descripti                 | on       |           |          |               |             |
|                         |                        | Ma           | rkating 8 Sal        | ee Fived Cos              | to.      |           |          |               |             |
|                         |                        | Ent          | rv Choice: \$        | es i Meu Cos<br>per Month | 10       |           |          |               |             |
|                         |                        | 20'          | 10 Mar               | \$60,00                   | 0.00 pe  | r Month ( | paid mor | thly for 12 r | nonths      |
|                         |                        |              |                      | Compo                     | unding : | at 4.00%  | per yea  | ar for next 9 | years       |
|                         |                        |              |                      |                           |          |           | -        |               | _           |
|                         |                        |              | 0                    |                           | Print    | Report    |          | Help          |             |
|                         |                        | [            | <u> </u>             | ·········                 | <u> </u> |           |          | 22.5.45       |             |
|                         |                        |              |                      |                           |          |           |          |               |             |
|                         | New Projectio          | n            | Insert Pro           | ojection                  |          | P         | rojectio | n Descript    | ion         |
|                         | Delete Projecti        | on           | <u>D</u> elete All P | rojections                |          |           |          |               |             |

#### Sales commissions: 20.00% of revenue

- 1. Select row with description 'Sales Commissions'
- 2. Click on the Projection Wizard button and enter the data as follows

| 🚰 Projection Wizard     |                          |               |             |                                                                                    |                                                               |                                                      |                                                |                                          |                   | × |
|-------------------------|--------------------------|---------------|-------------|------------------------------------------------------------------------------------|---------------------------------------------------------------|------------------------------------------------------|------------------------------------------------|------------------------------------------|-------------------|---|
| Entry Information       |                          |               |             |                                                                                    |                                                               |                                                      |                                                |                                          |                   |   |
| Description: Sales C    | ommissions               |               |             |                                                                                    |                                                               |                                                      |                                                |                                          |                   |   |
| Entry Choice: % of Re   | venue(s)                 |               |             |                                                                                    |                                                               |                                                      |                                                |                                          |                   |   |
| Projections             |                          |               |             |                                                                                    |                                                               |                                                      |                                                |                                          |                   |   |
| ,                       | Sel                      | ect           | Sta         | rt Date                                                                            | Ті                                                            | me Per                                               | iod                                            |                                          |                   |   |
| Enter                   | Project<br>Entry Using T | ↓ ↓%          | Year        | Month                                                                              | To<br>End                                                     | Yrs                                                  | Mos                                            | Increase                                 | Cont. Proj.       |   |
| Monthly for 12 Months 💌 | Constant (Fill Right)    | 20.00%        | 2010        | 🚽 Mar 🔄                                                                            |                                                               | 10 👱                                                 | 0 🗾                                            |                                          |                   | • |
| 4                       |                          |               |             | Projectio<br>Sales Commis<br>Entry Choice:<br>Sales Reve<br>Sales Reve<br>2010 Mar | n Deso<br>sions<br>% of Re<br>nue Pro<br>2<br>0<br><u>Q</u> K | evenue(s<br>duct A<br>duct B<br>20.00% (<br>Constant | n<br>s)<br>pf Reven<br>per year<br><u>Prin</u> | ue(s) for 12<br>r for next 9<br>t Report | 2 months<br>years | • |
|                         | New Projection           | <u>l</u>      | nsert Proj  | ection                                                                             |                                                               | Pr                                                   | ojection                                       | Descriptio                               | on                |   |
|                         | Delete Projection        | n <u>D</u> el | ete All Pro | jections                                                                           |                                                               |                                                      |                                                |                                          |                   |   |

Note: The Projection Description will look slightly different before the Revenue folder is set up correctly as Product A and Product B have not been created yet.

#### **Revenue Folder**

#### **Product A**

**Price:** Year 2010: \$3,000 per Unit for the first 12 months then increasing at 3.00% per year compounding

### Quantity (Sales per Month):

Year 2010: 100 per month.

Year 2011: 150 per month then increasing at 6.00% per year compounding

## Product B

**Price:** Year 2010: \$4,500 per unit for the first 12 months increasing at 4.00% per year compounding

**Quantity (Sales per Month):** Year 2010: 50 per month for 12 months then increasing at 3.00% per year compounding for 2 years then 5.00% compounding per year

Steps for setting up the folder

1. In row 1 enter the Description 'Sales Revenue Product A'

In this example we are using a user defined entry choice. Follow the steps for setting up a user defined entry choice:

| Project<br>Info. | Invest   | or       | Investment        | Working<br>Capital | Ex | penses | Rev    | enue     |
|------------------|----------|----------|-------------------|--------------------|----|--------|--------|----------|
| Revenue          |          |          |                   |                    |    |        |        |          |
| Descrip          | otion    |          | Entry             | Choice             |    | Qty    | Catego | ory      |
| Sales Revenue P  | roduct A | \$ per l | Hour and Quantity |                    | -  |        | Common | <u>_</u> |
|                  |          | \$ per ` | Yr                |                    |    |        |        |          |
|                  |          | \$ per l | Mo                |                    | Γ  |        |        |          |
|                  |          | \$ per \ | Аж                |                    |    |        |        |          |
|                  |          | \$ per l | Day               |                    |    |        |        |          |
|                  |          | Amour    | nt                |                    |    |        |        |          |
|                  |          | \$ per l | Jnit and Quantity |                    |    |        |        |          |
|                  |          | \$ per l | Hour and Quantity |                    |    |        |        |          |
|                  |          | % of F   | Revenue(s)        |                    |    |        |        |          |
|                  |          | % of E   | xpense(s)         |                    |    |        |        |          |
|                  |          | Edit lis | t 🔶 Selea         | :t                 |    |        |        |          |

The entry choice list will pop up

| Er | try Choice List          |                |         | $\mathbf{X}$   |
|----|--------------------------|----------------|---------|----------------|
|    |                          |                |         |                |
|    | \$ per Yr                |                | Click - | Add            |
|    | \$ per Mo                |                |         |                |
|    | \$ per Wk                |                |         | Edit           |
|    | \$ per Day               |                |         |                |
|    | Amount                   |                |         | Delete         |
|    | \$ per Unit and Quantity |                |         |                |
|    | \$ per Hour and Quantity | ,              |         | Move Down      |
|    | % of Revenue(s)          |                |         | Mouslin        |
|    | % of Expense(s)          |                |         | Move Op        |
|    |                          |                |         | Programmed EC: |
|    | <u>o</u> k               | <u>C</u> ancel |         | Help           |

| Add Entry Choice                                                                                                    |                       |                                           |
|----------------------------------------------------------------------------------------------------|-----------------------|-------------------------------------------|
| Edit       User Defined         \$ per       Unit Product A ←         \$ Enter using Dollars & Cents       Eq. \$754.35         © Enter using only Dollars       Eq. \$754 | C Time<br>C No T<br>→ | e Period<br>"ime Period<br>Quantity<br>ty |
| Preview<br>\$ per Unit Product A and Quantity                                                                                                    |                       |                                           |
| <u>O</u> K <u>C</u> ancel                                                                                                    | Hei                   | )                                         |

- 2. Select the entry choice you have just created
- 3. Press the ADD button to create a new row for Product B
- Enter the Description 'Sales Revenue Product B' Product B also has its own user defined entry choice. Follow the same steps you did to create the entry choice for Product A.

| Add Entry Choice                                                                      | $\overline{\mathbf{X}}$                |
|---------------------------------------------------------------------------------------|----------------------------------------|
| Edit User Defined<br>per Unit Product B<br>C Enter using Dollars & Cents Eq. \$754.35 | C Time Period<br>C No Time Period<br>→ |
| Enter using only Dollars Eq. \$754                                                    |                                        |
| <b>Preview</b><br>\$ per Unit Product B and Quantity                                  |                                        |
| <u>O</u> K <u>C</u> ancel                                                             | Help                                   |

Enter the following into the Add Entry Choice Menu:

#### Product A

**Price:** Year 2010: \$3,000 per Unit for the first 12 months then increasing at 3.00% per year compounding **Quantity (Sales per Month):** 

Year 2010: 100 per month.

Year 2011: 150 per month then increasing at 6.00% per year compounding

- 1. Select the row with the Description 'Sales Revenue Product A' and click on the Projection Wizard button.
- 2. Enter the following entries into the Projection Wizard

| 👫 Projection Wizard     |                                |                                   |                                                                    |                                                                      |                                            |                                |                       |                                             | ×           |
|-------------------------|--------------------------------|-----------------------------------|--------------------------------------------------------------------|----------------------------------------------------------------------|--------------------------------------------|--------------------------------|-----------------------|---------------------------------------------|-------------|
| Entry Information       |                                |                                   |                                                                    |                                                                      |                                            |                                |                       |                                             |             |
| Description: Sales F    | Revenue Product A              |                                   |                                                                    |                                                                      |                                            |                                |                       |                                             |             |
| Entry Choice: \$ per U  | Init Product A                 |                                   |                                                                    |                                                                      |                                            |                                |                       |                                             |             |
| Projections             |                                |                                   |                                                                    |                                                                      |                                            |                                |                       |                                             |             |
|                         | Select                         |                                   | Start                                                              | Date                                                                 | Ti                                         | me Per                         | iod                   |                                             |             |
| Enter                   | Project<br>Entry Using 🔻       | Entry                             | Year                                                               | Month                                                                | To<br>End                                  | Yrs                            | Mos                   | Increase                                    | Cont. Proj. |
| Monthly for 12 Months 💌 | Annual Compounding 📃 🗾         | \$ 3,000                          | 2010 🗾                                                             | Mar 🗾                                                                | ~                                          | 10 🖃                           | 0 🗾                   | 3.00%                                       | <b>^</b>    |
|                         |                                | T<br>Sales R<br>Entry C<br>2010 M | iection Des<br>Revenue Proc<br>hoice: \$ per l<br>ar<br><u>O</u> K | scription<br>luct A<br>Jnit Product /<br>\$3,000 per l<br>Compoundir | T<br>A<br>Jnit Pro<br>Ing at 3.<br>Print F | oduct A e<br>00% per<br>Report | entered n<br>year for | T<br>nonthly for 12<br>next 9 years<br>Help | e months    |
|                         | New Projecti<br>Delete Project | on<br>tion                        | <u>I</u> nsei<br><u>D</u> elete                                    | t Projection<br>All Projectic                                        | ons                                        |                                | <u>P</u> rojec        | tion Descrij                                | otion       |

- 3. Select row 2 and click on the Projection Wizard to enter the Quantity for Product A
- 4. Enter the following entries into the Projection Wizard

| Trojection Wizard                                                 |                                             |        |                                            |                                   |                         |           |                   |               |              |             |
|-------------------------------------------------------------------|---------------------------------------------|--------|--------------------------------------------|-----------------------------------|-------------------------|-----------|-------------------|---------------|--------------|-------------|
| Entry Information                                                 |                                             |        |                                            |                                   |                         |           |                   |               |              |             |
| Description: Sales R                                              | evenue Product A                            |        |                                            |                                   |                         |           |                   |               |              |             |
| Entry Choice: Quantity                                            |                                             |        |                                            |                                   |                         |           |                   |               |              |             |
| Projections                                                       |                                             |        |                                            |                                   |                         |           |                   |               |              |             |
| Projections                                                       |                                             |        |                                            |                                   |                         |           |                   |               |              |             |
|                                                                   | Se                                          | elect  | St:                                        | art Date                          |                         | TI        | me Pei            | riod          |              |             |
| Enter                                                             | Project<br>Entry Using                      | Entry  | Year                                       | Mo                                | nth                     | To<br>End | <b>∀</b> rs       | Mos           | Increase     | Cont. Proj. |
| Monthly for 12 Months 🗾                                           | Annual Compounding                          | 10     | 0 2010                                     | 🗾 Mar                             | <u>-</u>                |           | <mark>1 </mark> ≚ | 0 🗾           |              | <u> </u>    |
| Monthly for 12 Months 🗾                                           | Annual Compounding                          | 15     | 0 2011                                     | 🗾 Mar                             | <u> </u>                |           | 9 👱               | 0 🗾           | 6.00%        |             |
| Enter the data into ro<br>the New Projection b<br>data for row 2. | ow 1 and then click<br>button then enter th | kon 👔  | <b>T Projec</b><br>Sales Rev<br>Entry Choi | tion De<br>enue Proc<br>ce: Quant | script<br>duct A<br>ity | tion      | _                 |               |              |             |
|                                                                   | <u>۱</u>                                    |        | 2010 Mar                                   |                                   | 100 e                   | ntered    | monthly           | for 12 m      | nonths       |             |
|                                                                   | · \                                         |        | 2011 Mar                                   |                                   | 150 e                   | ntered    | monthly           | / for 12 m    | nonths       | 0           |
|                                                                   | <u>۱</u>                                    |        |                                            |                                   | Comp                    | ounain    | gato.u            | u‰ per y<br>▲ | ear for next | o years     |
|                                                                   |                                             |        |                                            | <u>0</u> K                        |                         | Prir      | t Repo            | rt            | <u>H</u> elp |             |
|                                                                   |                                             |        |                                            |                                   |                         |           |                   |               |              | •           |
|                                                                   | New Proj                                    | ection | In                                         | sert Proi                         | ection                  | [         |                   | Project       | tion Descri  | ntion       |
|                                                                   |                                             |        |                                            |                                   |                         |           |                   | <u>_</u> ,    |              | phon        |

#### **Product B**

**Price:** Year 2010: \$4,500 per unit for the first 12 months increasing at 4.00% per year compounding **Quantity (Sales per Month):** Year 2010: 50 per month for 12 months then increasing at 3.00% per year compounding for 2 years then 5.00% compounding per year

- 1. Select the row with the Description 'Sales Revenue Product B' and click on the Projection Wizard button.
- 2. Enter the following entries into the Projection Wizard

| Projection Wiza                                                                                                    | rd                                                      |                     |          |       |          |            |            |        |          |        |     |              |             |
|----------------------------------------------------------------------------------------------------|---------------------------------------------------------|---------------------|----------|-------|----------|------------|------------|--------|----------|--------|-----|--------------|-------------|
| - Entry Information                                                                                                    | 14                                                      |                     |          |       |          |            |            |        |          |        |     |              | <b>L</b>    |
|                                                                                                    |                                                         |                     |          |       |          |            |            |        |          |        |     |              |             |
| Description: Sai                                                                                                    | es Revenue Pro                                          | duct B              |          |       |          |            |            |        |          |        |     |              |             |
| Entry Choice: \$ p                                                                                                    | er Unit Product B                                       | В                   |          |       |          |            |            |        |          |        |     |              |             |
| Projections                                                                                                    |                                                         |                     |          |       |          |            |            |        |          |        |     |              |             |
|                                                                                                    |                                                         | Sele                | ct       |       | S        | tart       | Date       |        | Tir      | ne Per | iod |              |             |
| Enter                                                                                                    | Projec<br>Entry                                         | ct<br>/ Using 🔻     | , E      | intry | Yea      | r          | Month      | T<br>E | o<br>ind | Yrs    | Mos | Increase     | Cont. Proj. |
| Monthly for 12 Month                                                                                                    | s 🔟 Annual Comp                                         | pounding            | <u> </u> | 4,500 | 2010     | ×          | Mar _      | -      | ~        | 10 🔟   | 0 🔳 | 4.00%        | <u> </u>    |
| Sales Revenue Product B<br>Entry Choice: \$ per Unit Product B<br>2010 Mar \$4,500 per Unit Product B entered monthly for 12 months<br>Compounding at 4,00% per veer for pert 8 veers |                                                         |                     |          |       |          |            |            |        |          |        |     |              |             |
|                                                                                                    |                                                         |                     |          |       | <u>(</u> | <u>2</u> K |            | Prir   | nt Re    | eport  |     | <u>H</u> elp |             |
|                                                                                                    | New Projection Insert Projection Projection Description |                     |          |       |          |            |            |        | ption    |        |     |              |             |
|                                                                                                    |                                                         | <u>D</u> elete Proj | ection   |       | Del      | ete .      | All Projec | ctions | 6        |        |     |              |             |

- 3. Select row 4 and click on the Projection Wizard to enter the Quantity for Product B
- 4. Enter the following entries into the Projection Wizard

| 💕 Projection Wizard     |                        |       |                                          |                       |                       |                    |                    |                             | ×                 |
|-------------------------|------------------------|-------|------------------------------------------|-----------------------|-----------------------|--------------------|--------------------|-----------------------------|-------------------|
| Entry Information       |                        |       |                                          |                       |                       |                    |                    |                             |                   |
| Description: Sales R    | evenue Product B       |       |                                          |                       |                       |                    |                    |                             |                   |
| Entry Choice: Quantity  | ,                      |       |                                          |                       |                       |                    |                    |                             |                   |
| Projections             |                        |       |                                          |                       |                       |                    |                    |                             |                   |
|                         | Select                 | t     | Start                                    | Date                  | Tir                   | ne Per             | iod                |                             |                   |
| Enter                   | Project<br>Entry Using | Entry | Year                                     | Month                 | To<br>End             | Yrs                | Mos                | Increase                    | Cont. Proj.       |
| Monthly for 12 Months 💌 | Annual Compounding 📃 👱 | 50    | 2010 🔄                                   | Mar 🗾                 |                       | 3 📩                | 0 🗾                | 3.00%                       |                   |
|                         | Annual Compounding     | 」 ♠   | 2013                                     | Mar                   |                       | 7 📩                | 0 🗾                | 5.00%                       |                   |
|                         | Select                 | 1 Pro | ojection D                               | escription            | 1                     |                    |                    |                             |                   |
|                         |                        | Sales | Revenue Pr                               | oduct B               |                       |                    |                    |                             |                   |
|                         |                        | Entry | Choice: Qua                              | ntity                 |                       |                    |                    |                             |                   |
|                         |                        | 2010  | Mar                                      | 50 entered            | d monthi              | ly for 12          | 2 months           |                             |                   |
|                         |                        |       |                                          | Compound<br>then Comp | ding at 3<br>bounding | 00% p<br>g at 5.00 | eryearf<br>)% pery | or next 2 ye<br>ear for nex | ears<br>t 7 years |
|                         |                        |       | <u>o</u> k                               |                       | <u>P</u> rint R       | eport              |                    | Help                        | <b>~</b>          |
|                         |                        |       |                                          |                       |                       |                    |                    |                             |                   |
|                         | New Projecti           | on    | Insert Projection Projection Description |                       |                       |                    |                    |                             | iption            |
|                         | Delete Projec          | tion  | Delete                                   | All Projectic         | ons                   |                    |                    |                             |                   |

## **Expenses Folder**

Now that the Revenues have been entered the expenses that used the entry choice '% of Revenues' need to be revisited. This is why for Project B we will update the Revenue folder first.

Open the Expenses Folder

1. Select the row with the Description 'Materials' and click the '% of Revenues' button ( lower left corner).

Make the following selections

| even | ues        |                         | 2 |
|------|------------|-------------------------|---|
| Sel  | lect-      |                         |   |
|      |            | Description             |   |
| +1   | ~          | Sales Revenue Product A |   |
| +1   | ~          | Sales Revenue Product B |   |
|      |            |                         |   |
|      |            |                         |   |
|      | <u>0</u> K | Cancel Help             |   |

2. Select the row with the Description 'Sales Commissions' and hit the '% of Revenues' button. Make the following selections

| Se | lect-      |                           |   |
|----|------------|---------------------------|---|
|    |            | Description               | 1 |
| +1 |            | Sales Revenue Product A   |   |
|    |            | Sales Revenue Product B   |   |
|    |            |                           |   |
|    |            |                           | 1 |
|    |            |                           |   |
|    | <u>o</u> k | <u>Cancel</u> <u>Help</u> |   |

#### **Financing Folder**

The organization's bank approved the following loan to fund the expansion. Start Date: March 2010 Type: Standard Mortgage Amount: \$3,000,000 Time Period: 7 years Amortization Period: 7 years Interest Rate: 7.00% per year Payments: Monthly

1. Click on the Add Mortgage button and enter the following into the Mortgage window

| Mortgage                                                          |                            |                                    |                  |                |                   | ×                        |
|-------------------------------------------------------------------|----------------------------|------------------------------------|------------------|----------------|-------------------|--------------------------|
| - Mortgage Details<br>Analysis Period: 2010 Mar to 2020 Feb       | <b>Terms a</b><br>No of (I | <b>and Amortiz</b><br>Balloon) Tei | rms 1            | <b>S</b>       |                   |                          |
| Commencing 2010  Month March                                      | Term                       | Time  <br>Years                    | Period<br>Months | Amort<br>Years | ization<br>Months | Nominal<br>Interest Rate |
| Amount \$3,000,000 Interest Rate Fixed                            | 1                          |                                    | 0                |                | C                 | 7.000%                   |
| Mortgage Settings       Payment Frequency                         |                            |                                    |                  |                |                   |                          |
| Additional Payments/Borrowing  Payment Rounded Up to Nearest Cent |                            |                                    |                  |                |                   |                          |
| Compounding Frequency Monthly                                     |                            |                                    |                  |                |                   |                          |
|                                                                   |                            |                                    |                  |                |                   |                          |
| OK Compute Eill Dow                                               | m                          | <u>C</u> ance                      | el               | <u>H</u> elp   |                   | Co <u>m</u> ments        |

## Salvage Value Folder

Salvage Value: \$300,000 Disposition Costs: 10.00% of Salvage Value

1. Enter the following into the Salvage Value folder

| VVorking<br>Capital | Expenses                       | Revenue                 | Financi                 | ng Sal<br>Va             | wage<br>alue   |  |  |  |
|---------------------|--------------------------------|-------------------------|-------------------------|--------------------------|----------------|--|--|--|
| Disposition Costs   |                                |                         |                         |                          |                |  |  |  |
|                     | Description                    | Entry                   | Choice                  | Expense                  |                |  |  |  |
| Sellin              | g Expenses                     | % of Salv               | age Value 🔟             |                          | <mark>%</mark> |  |  |  |
|                     |                                |                         |                         |                          |                |  |  |  |
| Salvaç              | Add ge Value                   | Insert D                | elete                   | Move                     |                |  |  |  |
| Salvaç              | Add<br>ge Value<br>Description | Insert D<br>Cap<br>Inve | elete<br>ital<br>stment | Move<br>Salvage<br>Value |                |  |  |  |

# **Save This Project**

## **INSTRUCTIONS FOR ENTERING OPTION B: \$15,000,000 EXPANSION**

#### Getting started

The first step is to create a duplicate of Project A.

- 1. Open Project A within Investit Decisions.
- 2. Go to the File menu and select Save As.
- 3. Change the name to Project B and Save

## **Project Info Folder**

Project Name: Change to "Hamilton \$15M Expansion" Project Description: Change to "Production for Product's A, B & Z"

Make the following changes to the Project Info folder;

| Project<br>Info. | Investo                                                     | r Inves       | stment     | Working<br>Capital | Expenses |  |  |  |  |  |
|------------------|-------------------------------------------------------------|---------------|------------|--------------------|----------|--|--|--|--|--|
| - Report He      | Report Headers                                              |               |            |                    |          |  |  |  |  |  |
| Project Na       | me H                                                        | amilton \$15M | Expansio   | n 🗲                |          |  |  |  |  |  |
| Project De       | Project Description Production of Product's A, B & Z        |               |            |                    |          |  |  |  |  |  |
| - Analysis T     | ime Period -                                                |               |            |                    |          |  |  |  |  |  |
| 1                | ) Years                                                     | Chang         | je Analysi | s Time Period      |          |  |  |  |  |  |
| - Entry Infor    | mation                                                      |               |            |                    |          |  |  |  |  |  |
| Enter Reve       | Enter Revenue and Expenses Monthly Change Entry Information |               |            |                    |          |  |  |  |  |  |
| Starting Da      | ate March 20                                                | 10            |            |                    |          |  |  |  |  |  |

#### **Investor Folder**

The Investor folder is unchanged.

#### **Investment Folder**

Plant Expansion: Change to \$15,000,000

| Project Invest                   | or <b>Inve</b> s          | stment | Wor<br>Cap | king<br>bital Expense | es ]     | Rev         | enue          | Ì                         |  |
|----------------------------------|---------------------------|--------|------------|-----------------------|----------|-------------|---------------|---------------------------|--|
| CCA Claim Option: Full CCA Claim |                           |        |            |                       |          |             |               |                           |  |
| Infla                            | ate                       |        |            | C                     | CA Cla   | im Settir   | ng            |                           |  |
| Description                      | Amount                    | Year   | Month      | CCA Class             |          | CCA<br>Rate | First<br>Year | Claim CCA<br>in Last Year |  |
| Plant Expansion                  | <b>&gt; \$</b> 15,000,000 | 2010 🗾 | Mar 🖃      | Equipment/Machinery   | <b>-</b> | 30.00%      | 50.00%        | <b>V</b>                  |  |

## Working Capital Folder

Working Capital: Change to \$260,000

| Project<br>Info.    | Investor                            | Investment | Working<br>Capital | Expenses                    | Revenue   |
|---------------------|-------------------------------------|------------|--------------------|-----------------------------|-----------|
| - Working Capital - |                                     |            |                    |                             |           |
| Description         | n                                   | Entry      | Choice             | 2010 Mar                    | 2010 Apr  |
| Working Capital     | Working Capital Add or Subtract (-) |            |                    | 🗾 <mark>&gt;</mark> \$ 260, | ,000 \$ 0 |

#### **Revenue Folder**

#### **Important Note:**

Make the changes to the Revenue Folder before making the changes to the Expenses folder

Why? Because the "Materials" and "Sales Commission" expenses are a "% of the Revenue(s) for Products A, B & Z

The new facilities produce three product versions. Projected pricing and sales are:

Product A No change

Product B No change

#### Product Z

Add the information for the product Z

Price: Year 2010: \$2,100 per Unit for the first 12 months increasing at 4.00% per year compounding Quantity (Sales per Month):

Year 2010: 35 per month then increasing at 7.00% per year compounding

Steps for setting up the Revenue folder

- 1. Press the "ADD" button to create Product Z.
- 2. Enter the Description 'Sales Revenue Product Z'
- 3. Create the following entry choice (see procedure on pages 18-19)

## Investit Software Inc. www.investitsoftware.com

| Edit Entry Choice                                                                |   |     | $\overline{\mathbf{X}}$                                          |
|----------------------------------------------------------------------------------|---|-----|------------------------------------------------------------------|
| Edit User Defined                                                                | • | and | ⊂ Time Period<br>⊂ No Time Period<br>•● and Quantity<br>Quantity |
| C Enter using Dollars & Cents Eq. \$754.35<br>Enter using only Dollars Eq. \$754 |   |     |                                                                  |
| Preview<br>\$ per Unit Product Z and Quantity                                    |   |     |                                                                  |
| <u>O</u> K <u>C</u> ancel                                                        |   |     | <u>H</u> elp                                                     |

- Click on the Project Wizard button.
   Enter the following into the Projection Wizard

| 🕼 Projection Wizard     |                                   |                 |                                 |                               |           |        |        |              | X           |
|-------------------------|-----------------------------------|-----------------|---------------------------------|-------------------------------|-----------|--------|--------|--------------|-------------|
| Entry Information       |                                   |                 |                                 |                               |           |        |        |              |             |
| Description: Sales F    | Revenue Product Z                 |                 |                                 |                               |           |        |        |              |             |
| Entry Choice: \$ per P  | roduct Z                          |                 |                                 |                               |           |        |        |              |             |
| Projections             |                                   |                 |                                 |                               |           |        |        |              |             |
|                         | Select                            |                 | Start                           | Date                          | Ti        | me Per | iod    |              |             |
| Enter                   | Project<br>Entry Using 🕁          |                 | Year                            | Month                         | To<br>End | Yrs    | Mos    | Increase     | Cont. Proj. |
| Monthly for 12 Months 🔟 | Annual Compounding 📃 🗾            | \$ 2,100.00     | 2010 🗾                          | Mar 🗾                         | <b>v</b>  | 10 🖭   | 0 🗾    | 4.00%        | <u> </u>    |
|                         |                                   |                 |                                 |                               |           |        |        |              |             |
|                         | <u>N</u> ew Proje<br>Delete Proje | ction<br>ection | <u>i</u> nser<br><u>D</u> elete | t Projection<br>All Projectio | ins       |        | Projec | tion Descrip | tion        |

- 6. Select the Quantity row for Product Z and click on the Projection Wizard button
- 7. Enter the following into the Projection Wizard

| Projection Wizard       |                               |            |                        |                                |           |         |        |             | 6           | X |
|-------------------------|-------------------------------|------------|------------------------|--------------------------------|-----------|---------|--------|-------------|-------------|---|
| Entry Information       |                               |            |                        |                                |           |         |        |             |             |   |
| Description: Sales F    | Revenue Product Z             |            |                        |                                |           |         |        |             |             |   |
| Entry Choice: Quantity  | ,                             |            |                        |                                |           |         |        |             |             |   |
| Projections             | ,                             |            |                        |                                |           |         |        |             |             |   |
|                         | Select                        |            | Start                  | Date                           | Ti        | ime Per | iod    |             |             |   |
| Enter                   | Project<br>Entry Using 🕈      | Entry      | Year                   | Month                          | To<br>End | Yrs     | Mos    | Increase    | Cont. Proj. |   |
| Monthly for 12 Months 🖃 | Annual Compounding 📃 🔄        | 35         | 2010 🗾                 | Mar 🗾                          |           | 10 📩    | 0 🗾    | 7.00%       |             | • |
|                         |                               |            |                        |                                |           |         |        |             | •           |   |
|                         | New Projecti<br>Delete Projec | on<br>tion | <u>i</u> nse<br>Delete | rt Projectior<br>All Projectio | ons       |         | Projec | tion Descri | ption       |   |

#### **Expenses Folder**

**Labor:** Change from \$60,000 to \$80,000 per Month for 12 months then increasing at 2.00% per year compounding for 2 years then 3.00% compounding per year

#### Materials:

Change from 40.00% to 37.00% of Revenues Change the "% of Revenue(s)" from 40.00% of the revenue for Product A & B to 37.00% of Products A, B and Z

Notes:

Material costs have been reduced from 40.00% to 37.00% of sales because of economies of scale

**Repairs & Maintenance:** Change from \$20,000 per month to \$25,000 per Month for 12 months then increasing at 3.00% compounding per year

**Utilities**: Change to \$3,700 per month for 12 months then increasing at 4.00% compounding per year

**Marketing and Sales Fixed Cost**: Change from \$60,000 to \$70,000 per Month for 12 months then increasing at 4.00% per year compounding

#### Sales commission:

20.00% of revenue. No change. Change the "% of Revenue(s)" from 20.00% of the revenue for Product A & B to 20.00% of Products A, B and Z

- Select the row with the description 'Labor' and click on the Projection Wizard button
   Enter the following into the Projection Wizard

| 📑 Projection Wizard       |                                        |                            |                                           |                                               |                                                    |                                             |                                    |                                                          | ×                                                                                                    |
|---------------------------|----------------------------------------|----------------------------|-------------------------------------------|-----------------------------------------------|----------------------------------------------------|---------------------------------------------|------------------------------------|----------------------------------------------------------|----------------------------------------------------------------------------------------------------|
| Entry Information         |                                        |                            |                                           |                                               |                                                    |                                             |                                    |                                                          |                                                                                                    |
| Description: Labor        |                                        |                            |                                           |                                               |                                                    |                                             |                                    |                                                          |                                                                                                    |
| Entry Choice: \$ per Mo   |                                        |                            |                                           |                                               |                                                    |                                             |                                    |                                                          |                                                                                                    |
| Projections               |                                        |                            |                                           |                                               |                                                    |                                             |                                    |                                                          |                                                                                                    |
|                           | (                                      | hange                      | Start                                     | Date                                          | Ti                                                 | me Per                                      | iod                                |                                                          |                                                                                                    |
| Paid                      | Project<br>Entry Using                 | Entry                      | Year                                      | Month                                         | To<br>End                                          | Yrs                                         | Mos                                | Increase                                                 | Cont. Proj.                                                                                                    |
| Monthly for 12 Months 🗾 A | Annual Compounding 📃 🗾                 | \$ 80,000.00               | 2010 🗾                                    | Mar 🗾                                         |                                                    | 3 🔟                                         | 0 🔟                                | 2.00%                                                    | A     A     A |
| A                         | Annual Compounding 🗾 🔟                 |                            | 2013                                      | Mar                                           |                                                    | 7 🗾                                         | 0 -                                | 3.00%                                                    |                                                                                                    |
|                           |                                        | Labor<br>Entry C<br>2010 M | jection De<br>Choice: \$ per<br>Aar<br>QK | Month<br>\$80,000.00<br>Compound<br>then Comp | ) per Mi<br>ing at 2<br>ounding<br><u>P</u> rint F | onth paid<br>.00% pe<br>g at 3.00<br>Report | I monthly<br>r year fo<br>% per ye | r for 12 mont<br>or next 2 yea<br>ear for next 7<br>Help | hs<br>rs<br>7 years                                                                                                    |
|                           | <u>N</u> ew Proj<br><u>D</u> elete Pro | ection<br>ojection         | Inser<br>Delete                           | t Projection<br>All Projectio                 | ins                                                |                                             | Project                            | iion Descriț                                             | otion                                                                                                    |

- Select the row with the description 'Materials' and click on the '% of Revenues' button
   Make the following selections

| Rever | nues       |                         | X |
|-------|------------|-------------------------|---|
| Se    | elect-     |                         |   |
|       |            | Description             |   |
|       |            | Sales Revenue Product A |   |
|       |            | Sales Revenue Product B |   |
| →     |            | Sales Revenue Product Z |   |
|       |            |                         |   |
|       |            |                         |   |
|       | <u>0</u> K | Cancel Help             |   |

3. Click on the Projection Wizard button and enter the following

| Projection Wizard       |                        |                    |        |                                                                                                    |                                                                 |                                                                |                                        |                                             | X               |
|-------------------------|------------------------|--------------------|--------|----------------------------------------------------------------------------------------------------|-----------------------------------------------------------------|----------------------------------------------------------------|----------------------------------------|---------------------------------------------|-----------------|
| Encry information       | -                      |                    |        |                                                                                                    |                                                                 |                                                                |                                        |                                             |                 |
| Description: Material   | IS                     |                    |        |                                                                                                    |                                                                 |                                                                |                                        |                                             |                 |
| Entry Choice: % of Re   | venue(s)               |                    |        |                                                                                                    |                                                                 |                                                                |                                        |                                             |                 |
| Projections             |                        |                    |        |                                                                                                    |                                                                 |                                                                |                                        |                                             |                 |
|                         |                        |                    | Star   | Date                                                                                               | Ti                                                              | me Per                                                         | iod                                    |                                             |                 |
| Enter                   | Project<br>Entry Using | %                  | Year   | Month                                                                                              | To<br>End                                                       | Yrs                                                            | Mos                                    | Increase                                    | Cont. Proj.     |
| Monthly for 12 Months 🖃 | Constant (Fill Right)  | 37.00%             | 2010 👱 | Mar 🖃                                                                                              | ~                                                               | 10 🖃                                                           | 0 -                                    |                                             | <b>•</b>        |
|                         | c                      | <b>↑</b><br>Change |        | Projection<br>faterials<br>intry Choice: S<br>Sales Rever<br>Sales Rever<br>Sales Rever<br>010 Mar | N Desc<br>% of Re<br>nue Pro<br>nue Pro<br>3<br>(<br><u>O</u> K | evenue(s<br>duct A<br>duct B<br>duct Z<br>37.00% o<br>Constant | n<br>)<br>of Reven<br>per year<br>Prir | ue(s) for 12<br>r for next 9 y<br>nt Report | months<br>rears |
|                         | <u>N</u> ew Projecti   | on                 | Įnse   | rt Projection                                                                                      | )                                                               |                                                                | Project                                | ion Descrip                                 | otion           |
|                         | Delete Projec          | tion               | Delete | All Projectio                                                                                      | ons                                                             |                                                                |                                        |                                             |                 |

- 1. Select the row with the description 'Repairs & Maintenance' and click on the Projection Wizard button
- 2. Enter the following into the Projection Wizard

| 💕 Projection Wizard     |                        |                   |                                                      |                                                                         |                                     |                                 |                       |                                                 | ×                   |
|-------------------------|------------------------|-------------------|------------------------------------------------------|-------------------------------------------------------------------------|-------------------------------------|---------------------------------|-----------------------|-------------------------------------------------|---------------------|
| - Entry Information     |                        |                   |                                                      |                                                                         |                                     |                                 |                       |                                                 |                     |
| Description: Repairs    | & Maintenance          |                   |                                                      |                                                                         |                                     |                                 |                       |                                                 |                     |
| Entry Choice: \$ per M  | D                      |                   |                                                      |                                                                         |                                     |                                 |                       |                                                 |                     |
| Projections             |                        |                   |                                                      |                                                                         |                                     |                                 |                       |                                                 |                     |
|                         |                        |                   | Start                                                | Date                                                                    | Tir                                 | me Per                          | iod                   |                                                 |                     |
| Paid                    | Project<br>Entry Using | Entry             | Year                                                 | Month                                                                   | To<br>End                           | Yrs                             | Mos                   | Increase                                        | Cont. Proj.         |
| Monthly for 12 Months 🖃 | Annual Compounding 📃 🗾 | \$ 25,000.00      | 2010 🔄                                               | Mar 🔄                                                                   |                                     | 10 📩                            | 0 🖃                   | 3.00%                                           | <b>^</b>            |
|                         | Cł                     | hange             | Projecti<br>Repairs & Ma<br>Entry Choice<br>2010 Mar | on Descrip<br>aintenance<br>: \$ per Month<br>\$25,<br>Com<br><u>QK</u> | otion<br>0000.00<br>poundir<br>Prir | per Mon<br>ng at 3.0<br>nt Repo | th paid n<br>0% per y | nonthly for 1:<br>year for next<br><u>H</u> elp | 2 months<br>9 years |
| _ 31                    | New Proju              | ection<br>jection | <u>i</u> nser<br>Delete /                            | t Projection<br>All Projectio                                           | ins                                 |                                 | <u>P</u> rojec        | tion Descri                                     | ption               |

- Select the row with the description 'Utilities' and click on the Projection Wizard button
   Enter the following into the Projection Wizard

| 👫 Projection Wizard        |                        |             |                                                    |                                              |                                             |                                                     |                      |                                                | ×                 |
|----------------------------|------------------------|-------------|----------------------------------------------------|----------------------------------------------|---------------------------------------------|-----------------------------------------------------|----------------------|------------------------------------------------|-------------------|
| Entry Information          |                        |             |                                                    |                                              |                                             |                                                     |                      |                                                |                   |
| Description: Utilities     |                        |             |                                                    |                                              |                                             |                                                     |                      |                                                |                   |
| Entry Choice: \$ per Mo    |                        |             |                                                    |                                              |                                             |                                                     |                      |                                                |                   |
| Projections                |                        |             |                                                    |                                              |                                             |                                                     |                      |                                                |                   |
|                            |                        |             | Start                                              | Date                                         | Tin                                         | ne Peri                                             | iod                  |                                                |                   |
| Paid                       | Project<br>Entry Using | Entry       | Year                                               | Month                                        | To<br>End                                   | Yrs                                                 | Mos                  | Increase                                       | Cont. Proj.       |
| Monthly for 12 Months 🗾 Ai | nnual Compounding 🛛 🗾  | \$ 3,700.00 | 2010 🔄                                             | Mar 🗾                                        |                                             | 10 🖃                                                | 0 🖃                  | 4.00%                                          | <u>▲</u>          |
|                            | Cha                    | inge        | Projectio<br>tilities<br>ntry Choice: :<br>010 Mar | n Descript<br>\$ per Month<br>\$3,70<br>Comp | ion<br>0.00 per<br>ounding<br><u>P</u> rint | <sup>r</sup> Month<br>at 4.00 <sup>r</sup><br>Repor | paid mor<br>% per ye | nthly for 12 r<br>sar for next<br><u>H</u> elp | months<br>9 years |
|                            |                        |             |                                                    |                                              |                                             |                                                     |                      |                                                |                   |
|                            | <u>N</u> ew Proj       | ection      | Inse                                               | ert Projectio                                | n                                           |                                                     | Projec               | tion Descri                                    | iption            |
|                            | Delete Pro             | ojection    | <u>D</u> elete                                     | e All Projecti                               | ons                                         |                                                     |                      |                                                |                   |

- 1. Select the row with the description 'Marketing & Sales Fixed Costs' and click on the Projection Wizard button
- 2. Enter the following into the Projection Wizard

| Projection Wizard       |                        |              |                                                           |                                                                |                                                    |                                   |                       |                                         | X                 |
|-------------------------|------------------------|--------------|-----------------------------------------------------------|----------------------------------------------------------------|----------------------------------------------------|-----------------------------------|-----------------------|-----------------------------------------|-------------------|
| Entry Information       |                        |              |                                                           |                                                                |                                                    |                                   |                       |                                         |                   |
| Description: Marketin   | ng & Sales Fixed Costs |              |                                                           |                                                                |                                                    |                                   |                       |                                         |                   |
| Entry Choice: \$ per M  | 0                      |              |                                                           |                                                                |                                                    |                                   |                       |                                         |                   |
| Projections             |                        |              |                                                           |                                                                |                                                    |                                   |                       |                                         |                   |
|                         |                        |              | Start                                                     | Date                                                           | Ti                                                 | me Per                            | iod                   |                                         |                   |
| Paid                    | Project<br>Entry Using | Entry        | Year                                                      | Month                                                          | To<br>End                                          | Yrs                               | Mos                   | Increase                                | Cont. Proj.       |
| Monthly for 12 Months 💌 | Annual Compounding 📃 🛃 | \$ 70,000.00 | 2010 🗾                                                    | Mar 🗾                                                          | <b>V</b>                                           | 10 🖃                              | 0 🗾                   | 4.00%                                   | <u> </u>          |
|                         | Cha                    | nge          | Projection<br>arketing & Se<br>ntry Choice: \$<br>010 Mar | n Descript<br>ales Fixed Co<br>§ per Month<br>\$70,00<br>Compo | ion<br>sts<br>00.00 pr<br>punding<br><u>P</u> rint | er Month<br>1 at 4.00°<br>t Repor | n paid mo<br>% per ye | onthly for 12<br>ear for next s<br>Help | months<br>) years |
|                         | New Proje              | ction        | <u>I</u> nser<br>Delete                                   | rt Projection<br>All Projectic                                 | ons                                                |                                   | Project               | tion Descrij                            | otion             |

Select the row with the description 'Sales Commissions' and click on the '% of Revenues' button
 Make the following selections

| Reven | nues       |                             | X |
|-------|------------|-----------------------------|---|
| Se    | elect-     |                             |   |
|       |            | Description                 |   |
|       |            | Sales Revenue Product A     |   |
|       |            | Sales Revenue Product B     |   |
| ↦     |            | Sales Revenue Product Z     |   |
|       |            |                             |   |
|       |            |                             |   |
|       | <u>0</u> K | <u>C</u> ancel <u>H</u> elp |   |

3. The entries in the Projection Wizard remain unchanged

# **Financing Folder**

No change

# Salvage Value Folder

Salvage Value: Change to \$400,000

| Working<br>Capital | Expenses Rev | venue Financ                      | ing Salvage<br>Value     |
|--------------------|--------------|-----------------------------------|--------------------------|
| Dispos             | ition Costs  |                                   |                          |
|                    | Description  | Entry Choice                      | Expense                  |
| Selling            | Expenses     | % of Salvage Value 🗾              | 10.00%                   |
|                    |              |                                   |                          |
| - Salvag           | Add Inser    | t Delete                          | Move                     |
| Salvag             | Add Inser    | t Delete<br>Capital<br>Investment | Move<br>Salvage<br>Value |

# SAVE YOUR PROJECT

## **DECIDING BETEEN THE TWO OPTIONS A & B**

To decide between the two options use the;

- a. The Project Comparison Report and
- b. The Incremental Cash Flow Report

#### **Project Comparison Report**

Up to four projects can be compared side by side.

Step involved in selecting the projects for the Project Comparison Report.

1. Select the Project Comparison Report on the Reports menu

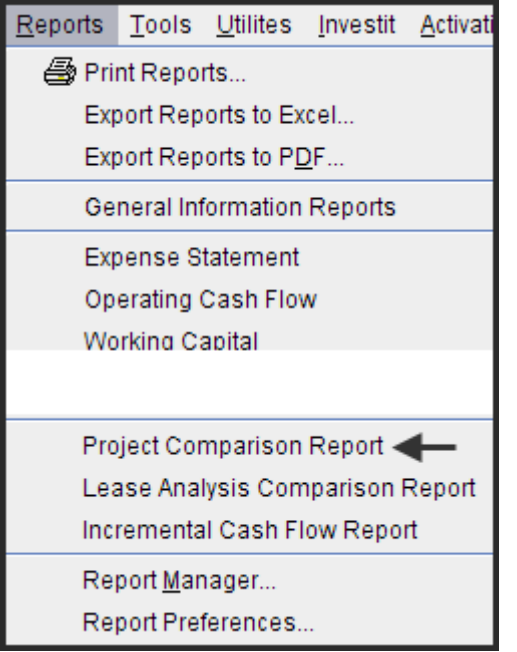

2. On the Project Comparison Report dialog click on the "Add" button to display the Report Selection List. Select the Project and click 'Ok". Repeat the process to add another project.

| Project Comparison Report                        | X                                     |
|--------------------------------------------------|---------------------------------------|
| Selected Projects                                |                                       |
| The Multi-Project Comparison Report is generated | from the selected projects.           |
| During the New                                   |                                       |
|                                                  | Click on the "Add" button select the  |
|                                                  | project & click on the "ok" button    |
|                                                  | Remove all                            |
|                                                  | Project Selection List                |
| Move Up                                          | Select project                        |
| Constant Description                             | Hamilton Plant Expansion Option A 🗲 🗕 |
| Pieview Report Print Report Ext                  | Hamilton Plant Expansion Option B     |
|                                                  |                                       |
|                                                  | ↓                                     |
|                                                  | <u>o</u> ĸ                            |

# 3. The diagram below shows selected projects to be displayed in the "Project Comparison Report"

| Project Comparison Report                                                    |            |
|------------------------------------------------------------------------------|------------|
| Selected Projects                                                            |            |
| The Multi-Project Comparison Report is generated from the selected projects. |            |
| Project Name                                                                 | Add        |
| Hamilton Plant Expansion Option A.nnp 🗲                                      |            |
| Hamilton Plant Expansion Option B.nnp 🗲                                      | Remove     |
|                                                                              | Demena     |
|                                                                              | Remove all |
|                                                                              |            |
| Move Up Move Down                                                            |            |
| Preview Report Print Report Export to Excel Export to PDF                    | Done       |

## Sample Project Comparison Report

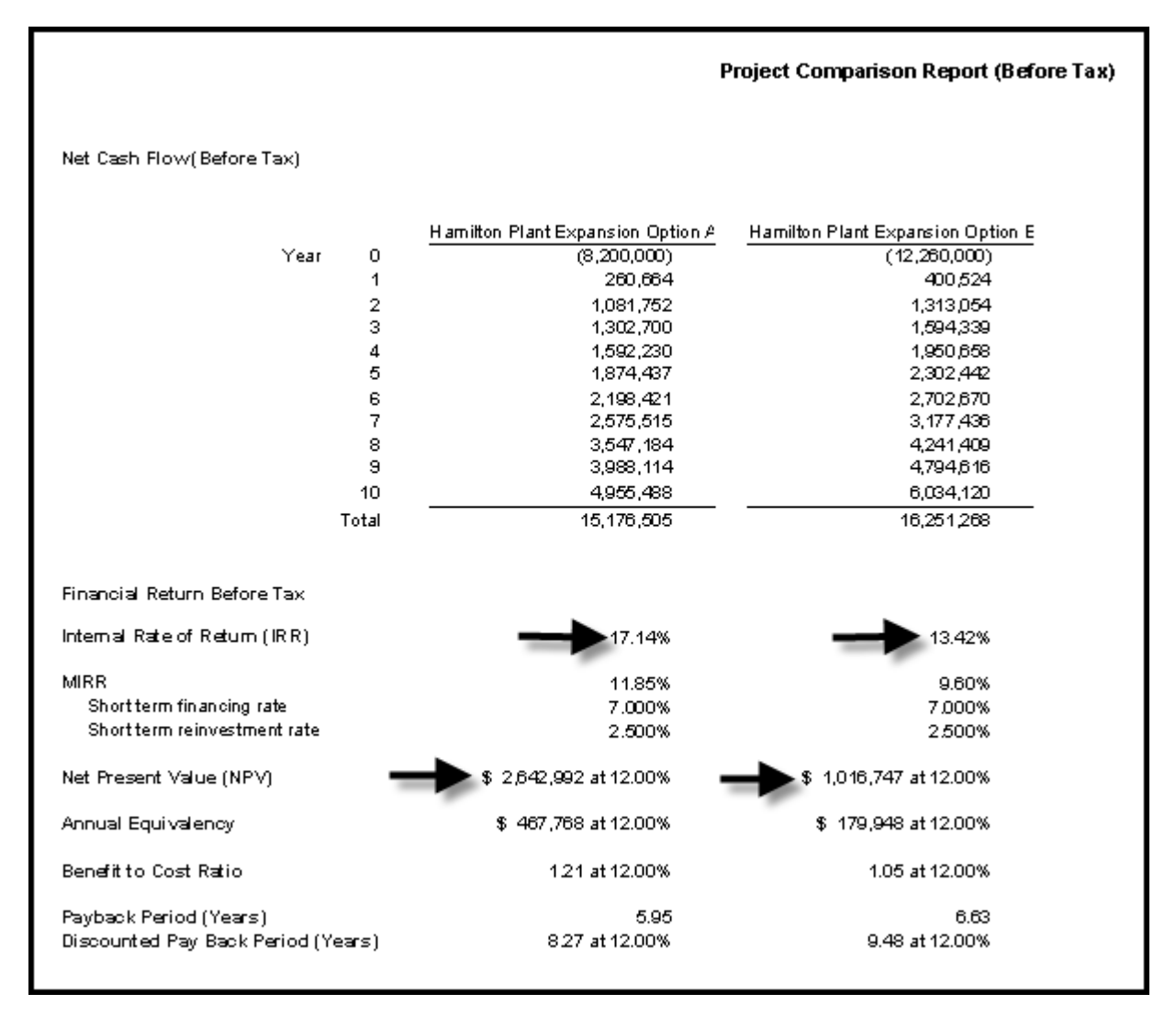

#### Interpretation and Decision

The organizations minimum acceptable return (IRR) is 12.00% before tax.

On initial inspection it appears that both options exceed the desired return (IRR) of 12.00% and they should proceed with Option B and invest \$12,260,000. This conclusion is incorrect.

They should choose the option that;

- 1. Provides the highest Net Present Value (NPV)
- 2. The highest Benefit to Cost Ratio

This is Option A, which has a Net Present Value (NPV) at 12.00% of \$2,642,992 compared to \$1,016,747 for Option B

This can be clearly seen using Incremental Cash Flow Report

## **Incremental Cash Flow Report**

When carrying out "Incremental Cash Flow Analysis" the largest investment goes first for the Incremental Cash Flow Report.

In this example select Option B for \$12,260,000 first, and then subtract Option A the \$8,200,000 investment as follows...

Steps

Select the Incremental Cash Flow on the Report menu

| Reports | Tools            | Utilites           | Investit   | Activatio |
|---------|------------------|--------------------|------------|-----------|
| 📑 🖨 Pri | nt Repo          | rts                | -          | -         |
| Ex;     | oort Rep         | orts to Ex         | cel        |           |
| Exp     | oort Rep         | orts to P <u>E</u> | <u>)</u> F |           |
| Ge      | neral Inf        | formation          | Reports    |           |
| Ex      | oense S          | tatement           |            |           |
|         |                  |                    |            |           |
| Pro     | ject Co          | mparison           | Report     |           |
| Le      | ase Ana          | lysis Con          | nparison   | Report    |
| Inc     | rementa          | al Cash Fl         | low Repo   | rt 🗲      |
| Re      | port <u>M</u> ar | nager              |            |           |
| Re      | port Pre         | ferences.          |            |           |

Enter;

Investor's Marginal Tax Rate Discount Rate Short Term Rates

On the "Incremental Cash Flow Report" dialog click on the "Add" button to display the Report Selection List. Select the Project and click 'Ok". Repeat the process to add another project. The Option B project was selected first because the investment of \$12,260,000 is larger than the \$8,200,000 investment for Option A.

| Incremental Cash Flow Report                                       |                        |                                              |                                                            |
|--------------------------------------------------------------------|------------------------|----------------------------------------------|------------------------------------------------------------|
| Investor's Rates. Applied to all selected projects                 | Short Term Rat         | es (Before Tax)                              |                                                            |
| Investor Marginal Tax Rate                                         | Financing Rate         |                                              | 7.00%                                                      |
| Discount Rate (Before Tax) 12.00%                                  | Reinvestment Ra        | ite                                          | 2.50%                                                      |
| Selected Projects                                                  |                        |                                              |                                                            |
| The Incremental Cash Flow Report is created by 'Addin<br>Projects. | g' or 'Subtracting' ti | he cash flows fo<br>1) Click o<br>to display | r the selected<br>n the 'Add' button<br>y the project list |
| Project Name                                                       | Add<br>Cash Flow       | Subtract<br>Cash Flow                        | Add                                                        |
|                                                                    |                        |                                              | Remove                                                     |
|                                                                    | Project Selectio       | n List                                       |                                                            |
|                                                                    | Select project         |                                              | •                                                          |
| Intervelop                                                         | Hamilton Plant         | Expansion Optic                              | on A                                                       |
| Preview Report Print Report Export                                 | Hamilton Plant         | Expansion Optic                              | on B 🖣 🗕                                                   |
|                                                                    | 2) Select the pr       | oject &                                      | <u>o</u> k                                                 |
|                                                                    | CHER OF THE OR         |                                              |                                                            |

The selected projects for the Incremental Cash Flow Report are:

| Incremental Cash Flow Report 🛛 🔀                                                                                      |                               |                       |            |
|----------------------------------------------------------------------------------------------------|-------------------------------|-----------------------|------------|
| Investor's Rates. Applied to all selected projects                                                                    |                               |                       |            |
| Investor                                                                                                    | Short Term Rates (Before Tax) |                       |            |
| Investor Marginal Tax Rate 33.00%                                                                                     | Financing Rate 7.00%          |                       |            |
| Discount Rate (Before Tax) 12.00%                                                                                     | Reinvestment Rate 2.50%       |                       | 2.50%      |
| Selected Projects                                                                                                    |                               |                       |            |
| The Incremental Cash Flow Report is created by 'Adding' or 'Subtracting' the cash flows for the selected<br>Projects. |                               |                       |            |
| Project Name                                                                                                    | Add<br>Cash Flow              | Subtract<br>Cash Flow | Add        |
| Hamilton Plant Expansion Option B.nnp 🔶 🔶 O                                                                           |                               | Remove                |            |
| Hamilton Plant Expansion Option A.nnp                                                                                 |                               |                       | Remove all |
| The Net Cash Flow for Option A will be<br>subtracted from the Net Cash Flow for Option B                              |                               |                       |            |
| Move Up Move Down                                                                                                    |                               |                       |            |
| Preview Report         Print Report         Export to Excel         Export to PDF         Done                        |                               |                       |            |

Click on the "Preview Report" button to display the "Incremental Cash Flow Report"

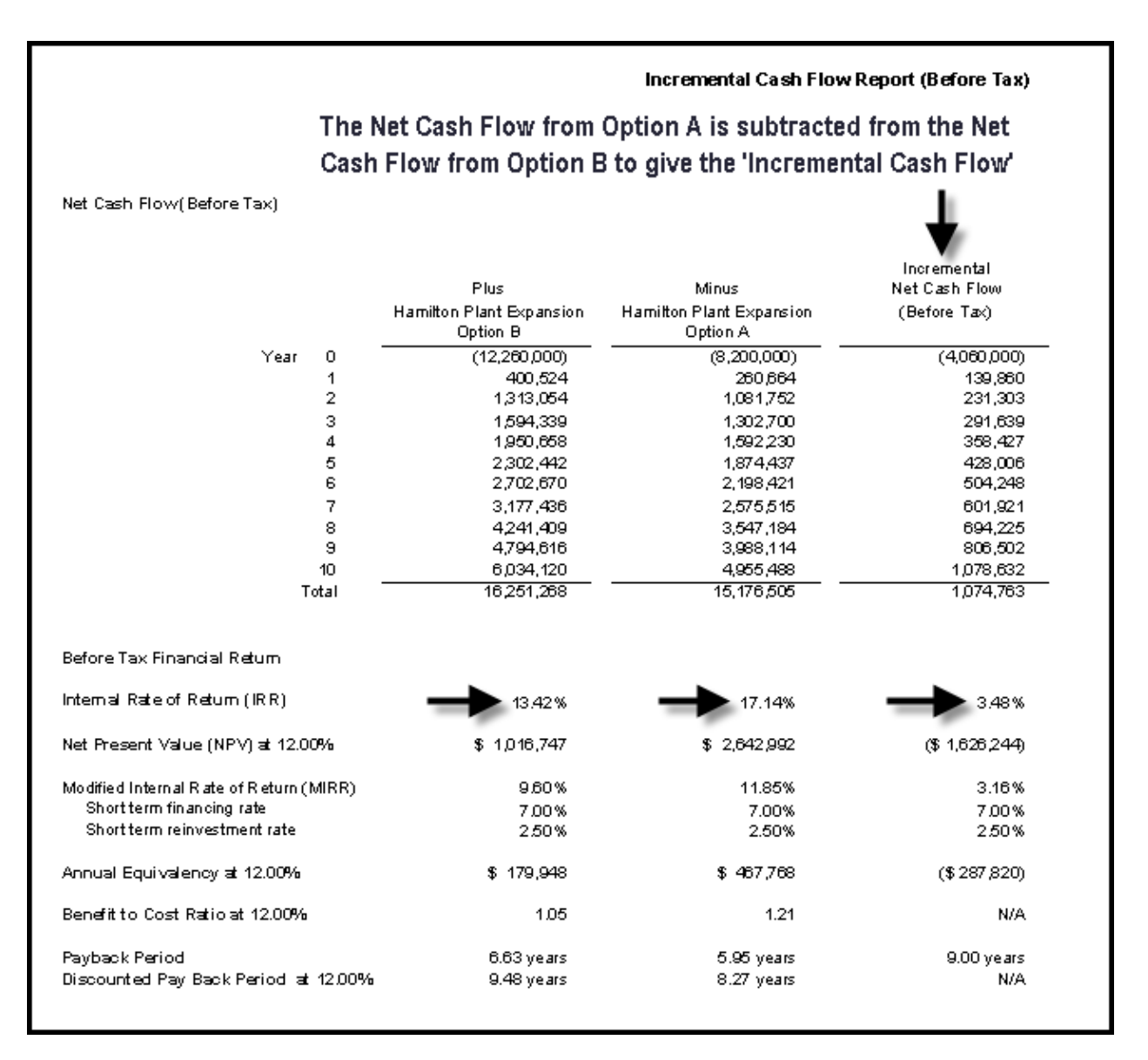

#### Interpretation and conclusion

If the organization's minimum acceptable rate of return (IRR) is 12.00%, both Option A and Option B seem to be acceptable because they both provide a return (IRR) higher than 12.00%.

However, the return (IRR) on the incremental investment of \$4,060,000 for Option B is 3.48%, which is far below the minimum acceptable value of 12.00%. In this case Option B should be rejected and Option A accepted.

The other approach is to select the project with the highest Net Present Value (NPV), which is Option A

Both the 'Incremental Cash Flow" approach or choosing the option with the highest Net Present Value (NPV) will result in the same choice when dealing with mutually exclusive investments.